## Tutorial Thunderbird

Para baixar o Thunderbird acesse o link abaixo:

## http://br.mozdev.org/thunderbird/

## Instale o programa e preencha os dados solicitados

| Seu nome:              |                 | Seu nome, como mostr                                    | ado aos out             | ros                       |   |                              |  |
|------------------------|-----------------|---------------------------------------------------------|-------------------------|---------------------------|---|------------------------------|--|
| ndereço de e-mail:     |                 | Seu endereço de e-mail                                  | existente               |                           |   |                              |  |
| <u>S</u> enha:         | 1               |                                                         |                         |                           |   |                              |  |
|                        | Memoriza        | r a senha                                               |                         |                           |   |                              |  |
| s sequintes config     |                 |                                                         |                         |                           |   |                              |  |
| o reguines comig       | urações foram e | ncontradas testando o servidor forn                     | ecido                   |                           |   |                              |  |
| o reguines comig       | urações foram e | ncontradas testando o servidor forn<br>Nome do servidor | ecido<br>Porta          | SSL                       |   | Autenticação                 |  |
| Recebimento:           | POP3 •          | ncontradas testando o servidor forn<br>Nome do servidor | Porta<br>110 •          | SSL<br>Nenhuma            | • | Autenticação<br>Senha normal |  |
| Recebimento:<br>Envio: | POP3            | Nome do servidor                                        | Porta<br>110 •<br>587 • | SSL<br>Nenhuma<br>Nenhuma | • | Autenticação<br>Senha normal |  |

- Seu Nome: Empresa o seu nome
- Endereço de e-mail: informe seu e-mail completo
- Senha: Coloque a senha do e-mail
- Recebimento e Envio: mail.seudominio.com.br
- Porta: POP3: 110
- Porta: SMTP: 587
- Nome de usuário recebimento e envio: Coloque o e-mail inteiro
- SSL: Coloque nenhuma SSL

Clique em concluir.

Caso aparece a mensagem abaixo, tique a opção eu entendo os riscos e clique em concluir

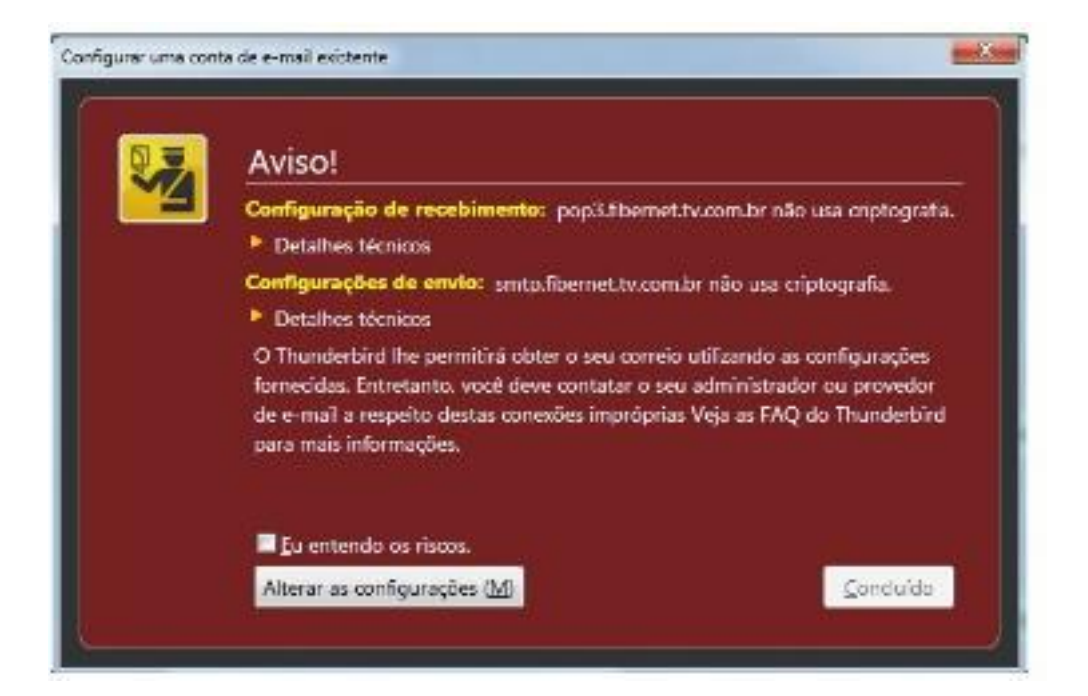